## Marche à suivre pour obtenir son NIP entreprise

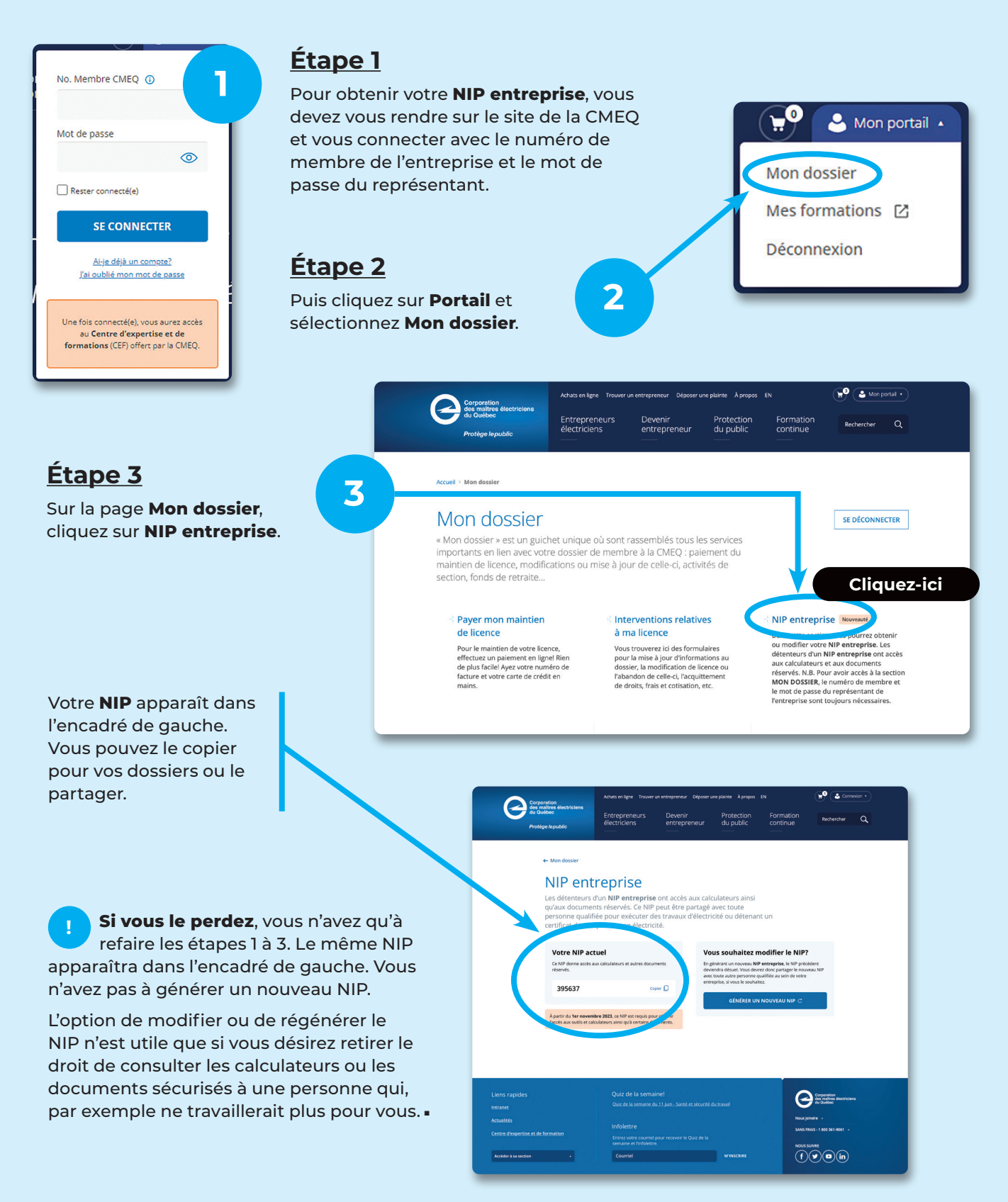